## Anleitung

## zur Eintragung einer Veranstaltung im

## Veranstaltungskalender

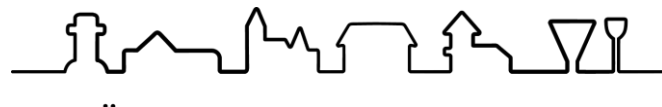

## F R Ö N D E N B E R G / R U H R

www.froendenberg.de bei Fragen: 02373/976-151

Stand 17.02.2025

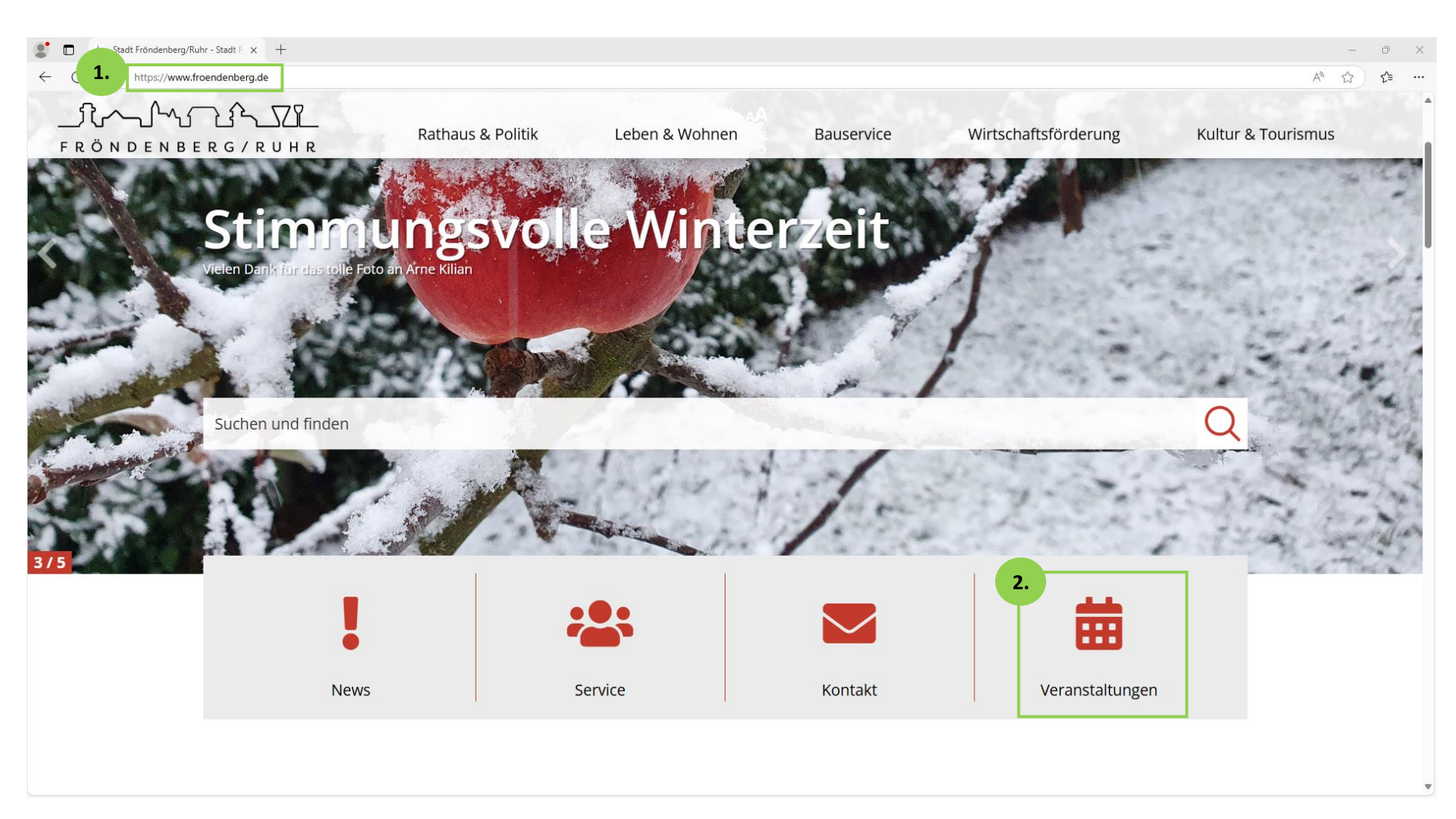

- 1. Homepage der Stadt Fröndenberg/Ruhr aufrufen: <u>www.froendenberg.de</u>
- 2. Unter dem Titelbild auf "Veranstaltungen" klicken und den Veranstaltungskalender öffnen.

| Veranstaltungskalender - Stadt Fri x +     O            |                                  |                     |                                 | - ♂ ×<br>A <sup>®</sup> ☆ <b>⁄:= …</b> |
|---------------------------------------------------------|----------------------------------|---------------------|---------------------------------|----------------------------------------|
|                                                         | Schriftgr                        | ōße: <b>AA</b>      |                                 | Q                                      |
| ĴÇ∕~_Ĵ^√_ĴŶ∑Ï<br>F R Ö N D E N B E R G / R U H R Rathau | s & Politik Leben & Wohne        | en Bauservice       | Wirtschaftsförderung Kultur     | & Tourismus                            |
| Startseite > Kultur & Tourismus > Veranstaltung         | zskalender                       |                     |                                 |                                        |
| VERANSTALTUNGS                                          | KALENDER                         |                     |                                 |                                        |
| <b>3.</b> Eine neue Veranstaltung anmelde               | n <b>&gt;</b> Ich möchte den Nev | vsletter erhalten 📏 |                                 |                                        |
| Start                                                   | Ende                             | Kalender            | Kategorie                       |                                        |
| Merkmal                                                 | Feste Kategorie                  | Ort                 | Veranstalter                    |                                        |
| Stichwort                                               | reste nategorie V                | Un                  | veranstalter v                  |                                        |
| Stichwort                                               |                                  | Heute diese Woche   | Wochenende nächste Woche Suchen |                                        |

3. Auf "Eine neue Veranstaltung anmelden…" klicken

| <ul> <li>Veranstaltung anmelden - Stadt F × +</li> <li>C          https://www.froendenberg.de/kultur-tourismus/veranstaltungskalender/veranstaltung-anmelden     </li> </ul> |                                                                                |                                                              | A <sup>N</sup> CG |
|----------------------------------------------------------------------------------------------------|--------------------------------------------------------------------------------|--------------------------------------------------------------|-------------------|
|                                                                                                    | Schriftgröße:AA                                                                |                                                              |                   |
| ĴĊ╱~_Ĺ^\_Ĵ^L<br>FRÖNDENBERG/RUHR Rathaus & Politik Leben & V                                                                                                    | Vohnen Bauservice                                                              | Wirtschaftsförderung Kult                                    | tur & Tourismu    |
| Startseite > Kultur & Tourismus > Veranstaltungskalender > Veranstaltung anmelden                                                                                            |                                                                                |                                                              |                   |
|                                                                                                    |                                                                                | 1                                                            |                   |
| HÄUFIGE FRAGEN ZUM VERANSTALTUNGSK                                                                                                    | ALENDER                                                                        |                                                              |                   |
| 4. Muss ich jedes Feld ausfüllen?                                                                                                    |                                                                                | ~                                                            | ,                 |
| Wie erhalte ich den Bearbeitungslink?                                                                                                    |                                                                                | ~                                                            | ,                 |
| Medien: welche Dateiformate funktionieren                                                                                                    |                                                                                | ~                                                            | ,                 |
| WICHTIG!                                                                                                    |                                                                                | ^                                                            |                   |
| Bitte <b>erst speichern,</b> wenn Sie <b>alle Daten und/oder unter "Bear</b><br>gen nur noch über den Link möglich - eine <b>Zwischenspeicherun</b> į                        | <b>beiten" Ihre E-Mail</b> eingetrag<br>ş ist aktuell <b>noch nicht möglic</b> | ;en haben. Sobald Sie speichern, sind Änderu<br>c <b>h</b> . | n-                |
|                                                                                                    |                                                                                |                                                              |                   |
|                                                                                                    |                                                                                |                                                              |                   |
| Basisdaten Termine Preise & Tickets Veranstalter Zuordni                                                                                                    | ingen Medien Bearbeiten                                                        |                                                              |                   |

4. Im oberen Bereich finden Sie wichtige Informationen und Häufig gestellte Fragen beantwortet.

| //www.troendenberg.de/kultur-tourismus/veranstaltu                                                                                                    | ungskalender/veranstaltung-anmelden                                                                                                    |
|----------------------------------------------------------------------------------------------------|----------------------------------------------------------------------------------------------------|
| 7. Basisdaten Termine F                                                                                                    | Preise & Tickets Veranstalter Zuordnungen Medien Bearbeiten                                                                                                    |
|                                                                                                    | Nächster Tab         Veranstaltung speichern (Erst drücken, wenn Sie vollständig fertig sind!)                                                                                                    |
| Mit diesem Formular können Sie selbstst                                                                                                    | ändig Veranstaltungen anmelden, die nach erfolgreicher Prüfung freigegeben werden und im Veranstaltungskalender angezeigt werden.                                                                                                    |
| Rechtliches                                                                                                    |                                                                                                    |
| Einwilligungserklärung<br>Für den Schutz Ihrer personenb<br>halten uns dabei strikt an die Di<br>Zur Bearbeitung Ihres Anliegen:<br>Bearbeitung Die Verwendung o<br>Dich bin damit einverstanden | bezogenen Daten haben wir alle technischen und organisatorischen Maßnahmen getroffen, um ein hohes Schutzniveau zu schaffen. Wir<br>watenschutzgesetze und die sonstigen datenschutzrelevaten Vorschriften.<br>s werden personenbezogene Daten von Ihnen erhoben wie z.B. Name, Anschrift, Kontaktdaten sowie die notwendigen Angaben zur<br>ader Weitergabe Ihrer Daten an unbeteiligte Dritte wird ausgeschlossen. |
| Rechte an Bildmaterial und Dok                                                                                                    | kumenten                                                                                                    |
| Hiermit erkläre ich in Bezug auf<br>Nutzungsrechts bin, das mir be                                                                                                    | f etwaig zur Veranstaltung hochgeladene Bilder und Dokumente, dass ich der Urheber bin, oder dass ich der Inhaber des vollumfänglichen<br>liebige Veröffentlichungen, Bearbeitungen und Unterlizenzierungen dieses Werkes gestattet.                                                                                                    |
| Ich erlaube hiermit die Weitern<br>des Kultur-Newsletters.                                                                                                    | utzung des Bildes/der Bilder/des Dokumentes/der Dokumente und der Veranstaltungsdaten im Rahmen des Veranstaltungskalenders und                                                                                                    |
| Bezeichnung                                                                                                    | 6 Titel der Veranstaltung                                                                                                    |
|                                                                                                    | Dieses Feld müssen Sie ausfüllen.                                                                                                    |
| Untertitel                                                                                                    | Untertitel der Veranstaltung                                                                                                    |
| Kurzbeschreibung                                                                                                    | Eine kurze Beschreibung der Veranstaltung.                                                                                                    |
|                                                                                                    |                                                                                                    |
| Ausführliche Beschreibung                                                                                                    | Eine ausführliche Beschreibung der Veranstaltung.                                                                                                    |

- 5. Um eine Veranstaltung eintragen zu können, stimmen Sie den Punkten der Einwilligungserklärung zu.
- 6. Füllen Sie die Felder mit Informationen zu Ihrer Veranstaltung aus.

Der Untertitel ist optional, es reicht, wenn Sie die Kurzbeschreibung oder die ausführliche Beschreibung eintragen.

7. Gehen Sie die einzelnen Reiter von "Basisdaten" bis "Bearbeiten" durch. Erst speichern, wenn ALLES eingetragen ist!

| 💽 🖿 Veranstaltung anmelden - Stadt F x +                                |                                                   | – ō X      |
|-------------------------------------------------------------------------|---------------------------------------------------|------------|
| ← C 🗈 https://www.froendenberg.de/kultur-tourismus/veranstaltungskalend | er/veranstaltung-anmelden                         | A° ⊑ ☆ ☆ … |
| Untertitel                                                              | Untertitel der Veranstaltung                      |            |
| Kurzbeschreibung                                                        | Eine kurze Beschreibung der Veranstaltung.        |            |
| Ausführliche Beschreibung                                               | Eine ausführliche Beschreibung der Veranstaltung. |            |
|                                                                         |                                                   |            |
|                                                                         |                                                   |            |
|                                                                         |                                                   |            |
|                                                                         |                                                   |            |
| Weitere Informationen 8.                                                | Webseite/Link zur Veranstaltung                   |            |
| Veranstaltungsort 9.                                                    | Bitte wählen 👻                                    |            |
| Raum                                                                    | ►                                                 |            |
| Veranstaltungsort nicht gefunden?                                       | Neuen Veranstaltungsort anlegen                   |            |
|                                                                         | Nächster Tab                                      | I          |
|                                                                         |                                                   |            |
|                                                                         |                                                   |            |
| f Ø                                                                     | BELIEBTE SEITEN KONTAKT                           |            |

- 8. Weitere Informationen: hier können Sie den Link auf Ihre Homepage eintragen
- 9. Veranstaltungsort: Viele Orte sind bereits angelegt und stehen zur Auswahl. Bitte auswählen oder neuen Ort anlegen.

| 🔮 🗖 🕼 Veranstaltung anmelden - Stadt F 🗙 🕂                                |                                                                                                    | - ō X                                 |
|---------------------------------------------------------------------------|----------------------------------------------------------------------------------------------------|---------------------------------------|
| C C https://www.froendenberg.de/kultur-tourismus/veranstaltungskalender/v | reranstaltung-anmelden                                                                                                    | A* □, ☆ ¢ …                           |
| Weitere Informationen                                                     | Webseite/Link zur Veranstaltung                                                                                                    |                                       |
| Veranstaltungsort                                                         | Bitte wählen 🔹                                                                                                    |                                       |
| Raum                                                                      | ~                                                                                                    |                                       |
| Veranstaltungsort nicht gefunden?                                         | Neuen Veranstaltungsort anlegen                                                                                                    |                                       |
| Wenn Sie die folgenden Felder ausfüllen, wird ein neu                     | er Veranstaltungsort angelegt, falls Sie den Veranstaltungsort in der Liste der bestehenden Veranstaltungsorte nicht gefunden haben. |                                       |
| Bezeichnung                                                               | Bezeichnung des Veranstaltungsorts                                                                                                   |                                       |
| Straße und Hausnummer                                                     | Straße und Hausnummer                                                                                                    |                                       |
| PLZ                                                                       | 012345                                                                                                    |                                       |
| Ort                                                                       | Ort                                                                                                    |                                       |
| Webseite                                                                  | Webseite                                                                                                    |                                       |
| Beschreibung                                                              | Detaillierte Beschreibung                                                                                                    |                                       |
|                                                                           |                                                                                                    |                                       |
|                                                                           |                                                                                                    |                                       |
|                                                                           | Nächst                                                                                                    | ter Tab                               |
|                                                                           |                                                                                                    |                                       |
|                                                                           |                                                                                                    |                                       |
|                                                                           |                                                                                                    | • • • • • • • • • • • • • • • • • • • |

10. Neuen Veranstaltungsort anlegen: Nur wenn der Ort noch nicht in der Liste vorhanden ist!

| 🐮 🔲 🕼 Veranstaltung anmelden - Stadt F 🗙 +                                                       |                                                                                                    | – ō ×     |
|--------------------------------------------------------------------------------------------------|----------------------------------------------------------------------------------------------------|-----------|
| ← C 🖞 https://www.froendenberg.de/kultur-tourismus/veranstaltungskalender/veranstaltung-anmelden |                                                                                                    | A 🗔 🏠 📬 … |
| Basisdaten <b>Termine</b> Preise & Tickets Veranstalter                                          | Zuordnungen       Medien       Bearbeiten         Vorheriger Tab       Nächster Tab       Veranstaltung speichern (Erst drücken, wenn Sie vollständig fertig sind!)            | Q         |
| Termine anlegen                                                                                  | Termine                                                                                                    |           |
| Einzeltermin Serientermin                                                                        | 🛍 Do. 31.12.26 15:00 - 16:00 Uhr                                                                                                    |           |
| Start 11. 31.12.2026                                                                             |                                                                                                    |           |
| 51.12.2020                                                                                       |                                                                                                    |           |
| 31.12.2026                                                                                       |                                                                                                    |           |
| Uhrzeit von 15:00                                                                                |                                                                                                    |           |
| Uhrzeit bis 16:00                                                                                |                                                                                                    |           |
| G Hinzufügen                                                                                     | Alle Termine entfernen                                                                                                    |           |
|                                                                                                  | Vorheriger Tab Nächster Tab                                                                                                    |           |
| L A                                                                                              |                                                                                                    |           |
|                                                                                                  | BELIEBTE SETTEN     KONTAKT       Rathaus & Service     Stadt Fröndenberg/Ruhr       Leben in Fröndenberg     Bahnhofstr. 2       Stadt Fröndenberg     58730 Fröndenberg/Ruhr |           |

11. Termine und Uhrzeit eintragen, dann Hinzufügen klicken. Wenn der Termin hinzugefügt wurde, ist er auf der rechten Seite sichtbar!

| 🐮 🗖 👉 Veranstaltung anmel | lden - Stadt Fill 🗙 🛛 🕂                        |                                  |                                                                                                    |            | o × |
|---------------------------|------------------------------------------------|----------------------------------|----------------------------------------------------------------------------------------------------|------------|-----|
| ← C                       | froendenberg.de/kultur-tourismus/veranstaltung | skalender/veranstaltung-anmelden |                                                                                                    | A" La 12 1 | Q.  |
|                           | Basisdaten Termine Pro                         | eise & Tickets Veranstalter      | Zuordnungen Medien Bearbeiten Vorheriger Tab Nächster Tab Veranstaltung speichern (Erst drücken, wenn Sie vollständig fertig sind!)                                                                                                    | -          |     |
|                           | Termine anlegen<br>Einzeltermin Serientermin   |                                  | Tegnine<br>Do. 01.01.26 15:00 - 16:00 Uhr                                                                                                    | -          |     |
| 12.                       | Art der Wiederholung                           | monatlich ~                      | Image: Solution Solution Solution         Image: Solution Solution         Image: Solution Solution Solution         Image: Solution Solution Solution Solution Solution         Image: Solution Solution Soluti |            |     |
|                           | Ende                                           | 01.01.2026                       | Di. 01.09.26 15:00 - 16:00 Uhr         Di. 01.10.26 15:00 - 16:00 Uhr           So. 01.11.26 15:00 - 16:00 Uhr         Di. 01.12.26 15:00 - 16:00 Uhr           Fr. 01.01.27 15:00 - 16:00 Uhr                                                                                                    |            |     |
|                           | Uhrzeit bis                                    | 15:00                            | Alle Termine entfernen                                                                                                    |            |     |
|                           |                                                | Hinzufügen                       | Vorheriger Tab Nächster Tab                                                                                                    |            |     |
|                           |                                                |                                  |                                                                                                    | _          |     |
|                           | <b>f</b> Ø                                     |                                  | BELIEBTE SEITEN KONTAKT                                                                                                    |            |     |

12. Für wiederkehrende Veranstaltungen können Serientermine angelegt werden. Entsprechend den Einstellungen auf der linken Seite, werden die Termine vom Start- bis zum Enddatum automatisch generiert und auf der rechten Seite angezeigt.

| 1 | n |
|---|---|
| т | υ |

| 🐮 🗖 🔺 Veranstaltung anmelden - Stadt F 🗙 +                  |                                               |                                      |                                  |                                   |                                       | - ō           |
|-------------------------------------------------------------|-----------------------------------------------|--------------------------------------|----------------------------------|-----------------------------------|---------------------------------------|---------------|
| ← C ∴ https://www.froendenberg.de/kultur-tourismus/veransta | altungskalender/veranstaltung-ann             | nelden                               |                                  |                                   |                                       | Q AN [], ☆ ੯= |
| Basisdate                                                   | en Termine <b>Preise &amp; Tick</b> e         | e <b>ts</b> Veranstalter Zuordn      | ungen Medien Bearb               | eiten                             |                                       | Q             |
| 13.                                                         |                                               |                                      |                                  |                                   |                                       |               |
| Anmeldung                                                   | erforderlich? O                               | Vorherig<br>Nein ○ Ja                | er Tab Nächster Tab Ver          | anstaltung speichern (Erst drücke | n, wenn Sie vollständig fertig sind!) |               |
| Weitere Info                                                | ormationen zur Anmeldung                      | Weitere Informationen zur Anmeldu    | ng, z.B. ein Link oder weiteres. |                                   |                                       |               |
| Information                                                 | nen zum Einlass                               | nformationen zum Einlass.            |                                  |                                   |                                       |               |
| Die Veranst                                                 | altung ist kostenfrei.                        | Nein O Ja                            |                                  |                                   | 8                                     |               |
| Preise                                                      |                                               |                                      |                                  |                                   |                                       |               |
|                                                             | Stufe 1                                       | Stufe 2                              | Stufe 3                          | Stufe 4                           | Stufe 5                               |               |
| Bezeichnu                                                   | ung z.B. Kinder                               | z.B. Schüler                         | z.B. Erwachsene                  | z.B. Familien                     | z.B. Gruppen                          |               |
| Preis                                                       | 0,00 €                                        | 0,00 €                               | 0,00 €                           | 0,00 €                            | 0,00 €                                |               |
| Wenn Sie met                                                | hr als 5 Preisstufen haben, benutzen Sie bitt | te das Textfeld.                     |                                  |                                   |                                       |               |
| Preis (Besch                                                | nreibung/Hinweise)                            | Eine kurze Beschreibung der Preisstr | uktur, oder weitere Hinweise.    |                                   |                                       |               |
|                                                             |                                               |                                      |                                  |                                   |                                       |               |
| Link zum Tie                                                | cketverkauf                                   | Webseite/Link zum bestellen von Ticl | kets                             |                                   |                                       |               |
| Ticket-Hotlin                                               | ne                                            | Telefonnummer zum bestellen von T    | ickets                           |                                   |                                       |               |
| Hinweise zu                                                 | ım Ticketverkauf                              | Hinweise, oder Anmerkungen zum Ti    | icketverkauf.                    |                                   |                                       |               |
|                                                             |                                               |                                      |                                  | V                                 | orheriger Tab Nächster Tab            |               |
|                                                             |                                               |                                      |                                  |                                   | J[]                                   |               |
|                                                             |                                               |                                      | <b>^</b>                         |                                   |                                       |               |
|                                                             |                                               |                                      |                                  |                                   |                                       |               |

13. Auf der Seite Preise & Tickets nur die zutreffenden Felder ausfüllen.

| 1 | 1   |  |
|---|-----|--|
| _ | - 1 |  |

| U Veranstaltung anmelden - Stadt F X +           |                                                                                                    |                                                                                                    | – u ×        |
|--------------------------------------------------|----------------------------------------------------------------------------------------------------|----------------------------------------------------------------------------------------------------|--------------|
| ← C 🗈 https://www.froendenberg.de/kultur-tourism | nus/veranstaltungskalender/veranstaltung-                                                                                   | melden                                                                                                    | Q A ⊑ ☆ ¢= … |
| v<br>E<br>V                                      | Basisdaten Termine Preise & Ti<br>Veranstalter<br>Beschreibung/Hinweise zum<br>Veranstalter<br>Veranstalter nicht gefunden? | Veranstalter     Zuordnungen     Medien     Bearbeiten       Vorheriger Tab     Nächster Tab     Veranstaltung speichern (Erst drücken, wenn Sie vollständig fertig sindl)       Stadt Fröndenberg/Ruhr - Kultur     •       Hinweise, Anmerkungen, oder ähnliches zum Veranstalter.     • | Q            |
|                                                  |                                                                                                    | Vorheriger Tab Nächster Tab                                                                                                    |              |
|                                                  |                                                                                                    |                                                                                                    |              |
|                                                  | <b>f</b> O                                                                                                    | BELIEBTE SEITEN     KONTAKT       Rathaus & Service     Stadt Fröndenberg/Ruhr       Leben in Fröndenberg     Bahnhofstr. 2       Bauservice     58730 Fröndenberg/Ruhr       Pressearchiv     Telefon: 02373 976-0       Tourismus     Fax: 02373 976-119                                 |              |

14. Bitte unbedingt einen Veranstalter angeben. Viele Veranstalter sind bereits angelegt und stehen zur Auswahl

| 🕈 🔲 👉 Veranstaltung anmelden - Stadt Fi 🗙 🕂  |                                                                                                    |                                                                                                    |                                                                                            |                                                                                                    | - 0                |
|----------------------------------------------|----------------------------------------------------------------------------------------------------|----------------------------------------------------------------------------------------------------|--------------------------------------------------------------------------------------------|----------------------------------------------------------------------------------------------------|--------------------|
| C C https://www.froendenberg.de/kultur-tour  | rismus/veranstaltungskalender/veranstaltung-                                                         | anmelden                                                                                                    |                                                                                            |                                                                                                    | ବ୍ ନ 🗔 🏠 🗲         |
|                                              |                                                                                                    | Schriftgröße: AA                                                                                                    |                                                                                            |                                                                                                    | С                  |
| ft,~_l^\f<br>F R Ö N D E N B E R G / R U H R | Rathaus & Politik                                                                                    | Leben & Wohnen                                                                                                    | Bauservice                                                                                 | Wirtschaftsförderung                                                                                        | Kultur & Tourismus |
|                                              | Basisdaten Termine Preise & Ti                                                                       | ickets Veranstalter Zuordnungen Medi                                                                                              | ien Bearbeiten                                                                             |                                                                                                    |                    |
|                                              | Veranstalter<br>Beschreibung/Hinweise zum<br>Veranstalter                                            | Vorheriger Tab         Nächs           keine Angabe         Hinweise, Anmerkungen, oder ähnliches zum Veranstal                   | tter Tab Veranstaltung speichern (Erst d                                                   | irücken, wenn Sie vollständig fertig sindt)                                                                 |                    |
|                                              | Veranstalter nicht gefunden?<br>Wenn Sie die folgenden Felder ausfüllen, wird ein ne<br>Organisation | Veranstalter anlegen<br>uer Veranstalter angelegt, falls Sie den Veranstalter in der Liste der<br>Organisation/Firma/Einzelperson | r bereits angelegten Veranstalter nicht gefunden h                                         | aber.                                                                                                    |                    |
|                                              | Straße und Hausnummer<br>PLZ                                                                         | Dieses Feld müssen Sie ausfüllen, wenn Sie einen neuen Verans<br>Straße und Hausnummer<br>012345                                  | talter hinzufügen wollen!                                                                  |                                                                                                    |                    |
|                                              | Ort<br>Webseite                                                                                      | Ort<br>Webseite                                                                                                    |                                                                                            | Verbaring Tab Nichter Tab                                                                                   |                    |
|                                              |                                                                                                    | ~                                                                                                    |                                                                                            |                                                                                                    |                    |
|                                              | f                                                                                                    |                                                                                                    | BELIEBTE SEITEN<br>Rathaus & Service<br>Leben in Fröndenberg<br>Bauservice<br>Pressearchiv | KONTAKT<br>Stadt Fröndenberg/Ruhr<br>Bahnhofstr. 2<br>58730 Fröndenberg/Ruhr<br>Telefon: <b>02373 976-0</b> |                    |

15. Sollte noch kein passender Veranstalter angelegt sein, bitte einen neuen Veranstalter anlegen.

🔎 🗖 🗼 Veranstaltung anmelden - Stadt Fi 🗙 🕂 σ× \_ ← C ( ∴ https://www.froendenberg.de/kultur-tourismus/veranstaltungskalender/veranstaltung-anmelden ∠≞ … Ο Schriftgröße:AA Wirtschaftsförderung Rathaus & Politik Leben & Wohnen Bauservice Kultur & Tourismus F R Ö N D E N B E R G / R U H R Basisdaten Termine Preise & Tickets Veranstalter Zuordnungen Medien Bearbeiten Vorheriger Tab Nächster Tab Veranstaltung speichern (Erst drücken, wenn Sie vollständig fertig sind! 16. Feste Kategorie • Disco & Party Vorheriger Tab Nächster Tab へ f 0 BELIEBTE SEITEN KONTAKT Stadt Fröndenberg/Ruhr Rathaus & Service Bahnhofstr. 2 Leben in Fröndenberg 58730 Fröndenberg/Ruhr Bauservice Telefon: 02373 976-0 Pressearchiv Fax: 02373 976-119 Tourismus E-Mail: stadt@froendenberg.de <u>Kontaktformular</u>  $\int - \int - \int - \int \nabla I$ Startseite

16. Eine Kategorie auswählen.

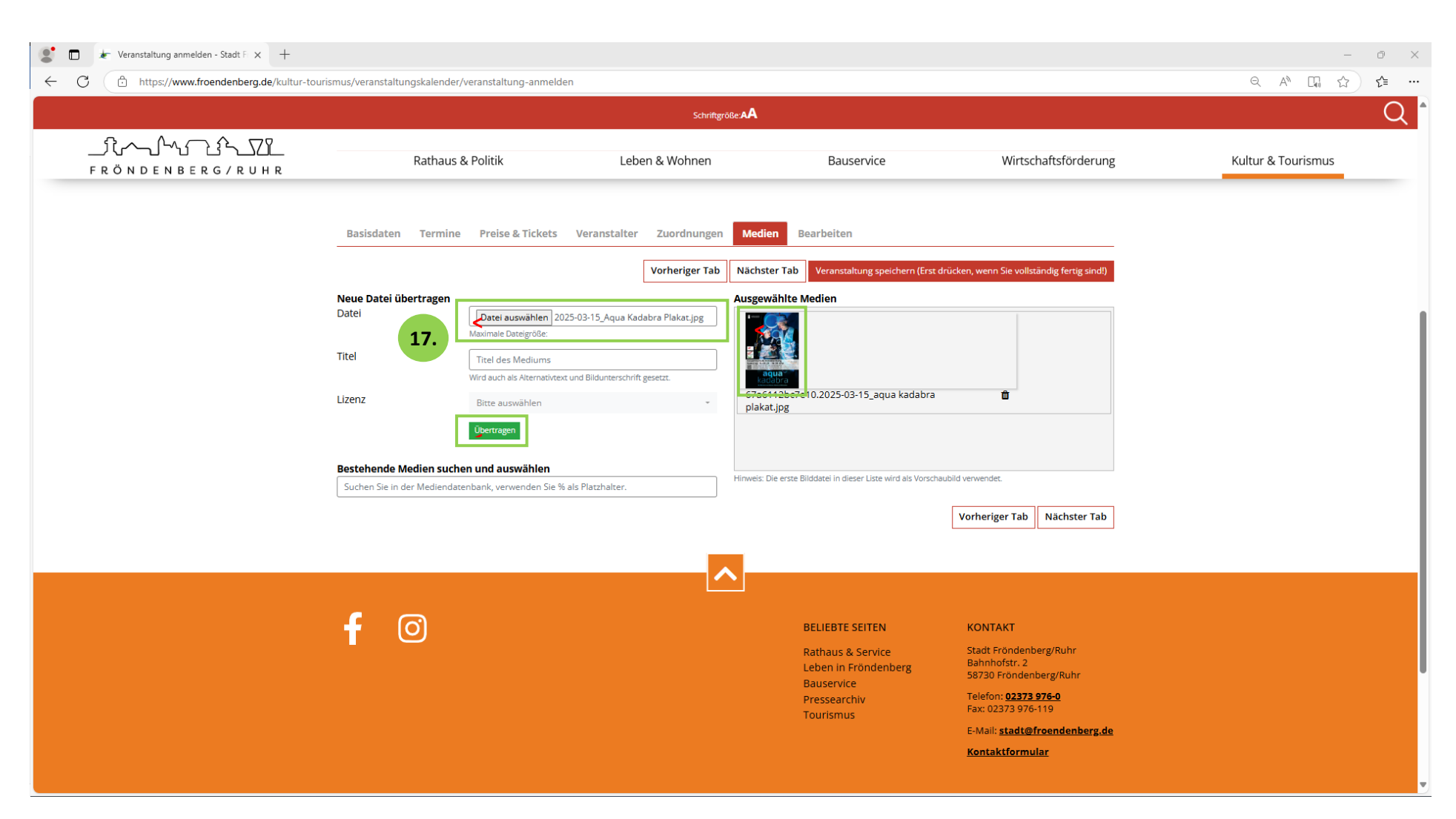

17. Bitte ein Bild oder Plakat hochladen. Wird kein Bild hochgeladen, erscheint ein grauer "Fleck" im Veranstaltungskalender Dateiformat: JPG, JPEG, kein PDF

Datei auswählen, dann "Übertragen" klicken! Das Bild wird im rechten Fenster mit Vorschau angezeigt.

| 🐮 🗖 🖈 Veranstaltung anmelden - Stadt F 🗙 +                                                       |                                                                                                    |                                                                                                    |                                                                                                    |                                                                                                    | - ō ×              |
|--------------------------------------------------------------------------------------------------|----------------------------------------------------------------------------------------------------|----------------------------------------------------------------------------------------------------|----------------------------------------------------------------------------------------------------|----------------------------------------------------------------------------------------------------|--------------------|
| ← C 🗈 https://www.froendenberg.de/kultur-tourismus/veranstaltungskalender/veranstaltung-anmelden |                                                                                                    |                                                                                                    |                                                                                                    |                                                                                                    | Q A 🕼 🔂 🗲 …        |
| Schriftgröße AA                                                                                  |                                                                                                    |                                                                                                    |                                                                                                    |                                                                                                    | Q *                |
| _Ĵţ~_Ĺ^ <u>_ĴŶŢĬ</u><br>fröndenberg/ruhr                                                         | Rathaus & Politik                                                                                        | Leben & Wohnen                                                                                           | Bauservice                                                                                              | Wirtschaftsförderung                                                                                                    | Kultur & Tourismus |
|                                                                                                  | Basisdaten Termine Preise & Tickets Veranstalter Zuordnungen Medien Bearbeiten                           |                                                                                                    |                                                                                                    |                                                                                                    |                    |
|                                                                                                  | Damit Sie die Veranstaltung nachträglich noch einmal bearbeite<br>Kontakt E-Mail Adresse<br>Kontakt Name | Vorherig<br>n können, tragen Sie bitte hier ihre Kontaktdaten ein. Sie e<br>kt E-Mail Adresse<br>kt Name | ter Tab     Veranstaltung speichern (Erst                                                               | drücken, wenn Sie vollständig fertig sind!)<br>Vorheriger Tab                                                                                                    |                    |
|                                                                                                  | <b>f</b>                                                                                                 |                                                                                                    | BELIEBTE SEITEN<br>Rathaus & Service<br>Leben in Fröndenberg<br>Bauservice<br>Pressearchiv<br>Tourismus | KONTAKT<br>Stadt Fröndenberg/Ruhr<br>Bahnhofstr. 2<br>58730 Fröndenberg/Ruhr<br>Telefon: 02373 976-0<br>Fax: 02373 976-119<br>E-Mall: stadt@freendenberg.de<br>Kontaktformular |                    |
|                                                                                                  |                                                                                                    | <u>~</u>                                                                                                 | Startseite Sitemap                                                                                      | Datenschutz Impressum                                                                                                    |                    |

Die hier eingetragene E-Mail-Adresse und der Name sind nicht öffentlich sichtbar.
 Sie erhalten an die E-Mail-Adresse einen Link, mit dem Sie Ihre Veranstaltung nachträglich bearbeiten können.

Fertig: Ihre Eintragung wird zeitversetzt nach Freigabe durch das Team Kultur der Stadt Fröndenberg/Ruhr öffentlich sichtbar.